## How to open a saved RFx Response

- 1. Return to <u>https://procurement.unido.org</u> and login with your account details as you have before.
- 2. Once logged in, go to "RFx and Auctions":

| Supplier Relationship Management     |                                                                                                    |
|--------------------------------------|----------------------------------------------------------------------------------------------------|
| <ul> <li>RFx and Auctions</li> </ul> | Work Items (0) Alerts (0) Notifications (0)                                                                                                    |
| > Personalization                    | Hide Quick Criteria Maintenance                                                                                                    |
|                                      | * Show: Completed Work Items   Status: ~   High Priority:                                                                                           |
|                                      | View:       [Standard View]       Details       Approve       Reject       Resubmit       End Resubmission         Image: Subject       Destination |

3. Once you are in the page with the list of RFx events, click on "Refresh" to get the latest information:

| Active Queries                                                                                                    | Active Queries                                             |                           |               |           |            |            |  |                |
|----------------------------------------------------------------------------------------------------|------------------------------------------------------------|---------------------------|---------------|-----------|------------|------------|--|----------------|
| eRFxs All (44)<br>Without Category Assignment New Query (25)<br>eRFxs - All                                                                                                    |                                                            |                           |               |           |            |            |  |                |
| Hide Quick Criteri                                                                                                    | Hide Quick Criteria Maintenance                            |                           |               |           |            |            |  |                |
| Event Num<br>Event Sta<br>Creation D<br>Deadline Date F<br>Sta<br>Response Timefra<br>Smart Num<br>Apply Clear                                                                                        | eer: (\$)<br>us:<br>ate: (\$)<br>ag:<br>us:<br>ne:<br>ber: |                           | To            | <b>₽</b>  |            |            |  |                |
| View:     [Standard View]     Create Response     Display Event     Display Response     Export       Event Number     Event Description     Event Status     Status     End Date     Response Number |                                                            |                           |               |           |            |            |  |                |
| 7000001615                                                                                                    |                                                            | Printing and Translating  | of BTO Manual | Published | 18.04.2016 | 25.04.2016 |  | No Bid Created |
| 7000001612                                                                                                    |                                                            | Facilitation of Study Tou | r             | Published |            | 28.04.2016 |  | No Bid Created |
| 7000001611                                                                                                    |                                                            | Design & Plans for IAIP   | - ETH         | Published |            | 26.04.2016 |  | No Bid Created |

4. Find your RFx. Let's take 7000001565 for example. The easiest way to search is to 1) enter the number in the field "Event Number"; 2), clicking on "Apply". The event should show up on the table below as long as the deadline is still open (or you had registered for that event and the deadline had already closed):

| Active Queries                 |                                                             |                |              |            |                 |                 |  |  |
|--------------------------------|-------------------------------------------------------------|----------------|--------------|------------|-----------------|-----------------|--|--|
| eF<br>Without Category Assignm | eRFxs All (1)<br>Without Category Assignment New Query (25) |                |              |            |                 |                 |  |  |
| eRFxs - All                    |                                                             |                |              |            |                 |                 |  |  |
| Hide Quick Criteria Mainter    | ance                                                        |                |              |            |                 |                 |  |  |
| Event Number: 💻                | 7000001565 To                                               | \$             |              |            |                 |                 |  |  |
| Event Status:                  | ~                                                           |                |              |            |                 |                 |  |  |
| Creation Date: 🗇               | То                                                          | 1              |              |            |                 |                 |  |  |
| Deadline Date Flag:            | ~                                                           |                |              |            |                 |                 |  |  |
| Status:                        | ~                                                           |                |              |            |                 |                 |  |  |
| Response Timeframe:            | ~                                                           |                |              |            |                 |                 |  |  |
| Smart Number:                  |                                                             |                |              |            |                 |                 |  |  |
| Apply Clear                    | Apply Clear                                                 |                |              |            |                 |                 |  |  |
|                                |                                                             |                |              |            |                 |                 |  |  |
| View: [Standard View]          | Create Response   Display Event Display                     | ay Response Re | fresh Export |            |                 |                 |  |  |
| Event Number                   | Event Description                                           | Event Status   | Start Date   | End Date   | Response Number | Response Status |  |  |
| 700001565                      | Pilot Project Industrial Biotechnology                      | Published      |              | 18.04.2016 | 6000006938      | Saved           |  |  |

- Note: If your screen looks like below and not what is shown above, click on "Show Quick Criteria Maintenance" to display the search fields.

| Act                                                          | Active Queries            |                                            |                |            |            |                 |                 |  |  |
|--------------------------------------------------------------|---------------------------|--------------------------------------------|----------------|------------|------------|-----------------|-----------------|--|--|
| eRFxs All (44)<br>Without Category Assignment New Query (25) |                           |                                            |                |            |            |                 |                 |  |  |
| eRF                                                          | eRFxs - All               |                                            |                |            |            |                 |                 |  |  |
| SI                                                           | now Quick Criteria Mainte | inance                                     |                |            |            |                 |                 |  |  |
|                                                              |                           |                                            |                |            |            |                 |                 |  |  |
| Vi                                                           | ew: [Standard View]       | Create Response   Display Event Display Re | esponse Refres | h Export   |            |                 |                 |  |  |
| r_                                                           | Event Number              | Event Description                          | Event Status   | Start Date | End Date   | Response Number | Response Status |  |  |
|                                                              | 7000001615                | Printing and Translating of BTO Manual     | Published      | 18.04.2016 | 25.04.2016 |                 | No Bid Created  |  |  |
|                                                              | 7000001612                | Facilitation of Study Tour                 | Published      |            | 28.04.2016 |                 | No Bid Created  |  |  |
|                                                              | 7000001611                | Design & Plans for IAIP - ETH              | Published      |            | 26.04.2016 |                 | No Bid Created  |  |  |

5. You should be able to find your RFx on the table below and your response number as well under the column heading "Response Number":

| Active Queries                                              | Active Queries |                          |               |          |              |       |             |            |                 |                 |
|-------------------------------------------------------------|----------------|--------------------------|---------------|----------|--------------|-------|-------------|------------|-----------------|-----------------|
| eRFxs All (1)<br>Without Category Assignment New Query (25) |                |                          |               |          |              |       |             |            |                 |                 |
| eRFxs - All                                                 |                |                          |               |          |              |       |             |            |                 |                 |
| Hide Quick Criteria Maintenance                             |                |                          |               |          |              |       |             |            |                 |                 |
| Event Number:                                               | =              | 7000001565               |               | То       | 4            | >     |             |            |                 |                 |
| Event Status:                                               | [              | ~                        |               |          |              |       |             |            |                 |                 |
| Creation Date:                                              | ♦ [            | 1                        |               | То       | 1            | >     |             |            |                 |                 |
| Deadline Date Flag:                                         | [              | ~                        |               |          |              |       |             |            |                 |                 |
| Status:                                                     | [              |                          | ~             |          |              |       |             |            |                 |                 |
| Response Timeframe:                                         | [              | ~                        |               |          |              |       |             |            |                 |                 |
| Smart Number:                                               | [              |                          |               |          |              |       |             |            |                 |                 |
| Apply Clear                                                 |                |                          |               |          |              |       |             |            |                 |                 |
|                                                             |                |                          |               |          |              |       |             |            |                 |                 |
| View: [Standard View]                                       |                | Create Response          | Display Even  | nt Displ | ay Response  | Refre | sh Export , |            |                 |                 |
| Event Number                                                |                | Event Description        |               |          | Event Status | S     | Start Date  | End Date   | Response Number | Response Status |
| 700001565                                                   |                | Pilot Project Industrial | Biotechnology |          | Published    |       |             | 18.04.2016 | 6000006938      | Saved           |

- Click on the response number to open it directly.

<u>NOTE</u>: Once done, we suggest that you return to the list of RFx and Auctions page and click on "Clear"  $\rightarrow$  "Apply" so that your list does not remain restricted to just this one RFx event. See the next page showing you a screenshot of the steps we are describing here.

| Active Queries                                                                                                    | Active Queries                         |              |            |            |                 |                 |  |  |
|----------------------------------------------------------------------------------------------------|----------------------------------------|--------------|------------|------------|-----------------|-----------------|--|--|
| eRFxs All (44)<br>Without Category Assignment New Query (25)                                                                              |                                        |              |            |            |                 |                 |  |  |
| Hide Quick Criteria Mainte                                                                                                    | Hide Quick Criteria Maintenance        |              |            |            |                 |                 |  |  |
| Event Number:<br>Event Status:<br>Creation Date:<br>Deadline Date Flag:<br>Status:<br>Response Timeframe:<br>Smart Number:<br>Apply Clear |                                        |              |            |            |                 |                 |  |  |
| View:       [Standard View]       Create Response       Display Event       Display Response       Refresh       Export _                 |                                        |              |            |            |                 |                 |  |  |
| Event Number                                                                                                    | Event Description                      | Event Status | Start Date | End Date   | Response Number | Response Status |  |  |
| 700001615                                                                                                    | Printing and Translating of BTO Manual | Published    | 18.04.2016 | 25.04.2016 |                 | No Bid Created  |  |  |
| 7000001612                                                                                                    | Facilitation of Study Tour             | Published    |            | 28.04.2016 |                 | No Bid Created  |  |  |
| 700001611                                                                                                    | Design & Plans for IAIP - ETH          | Published    |            | 26.04.2016 |                 | No Bid Created  |  |  |

6. Once in the RFx Response (titled as such at the top of the window), click on "Edit" to make any further changes you need to make.

| Display RFx Respo              | onse:           |                       |                    |            |                |      |
|--------------------------------|-----------------|-----------------------|--------------------|------------|----------------|------|
| Edit                           | Close Export    | t Questions and Answe | rs ( 0 ) System Ir | nformation | Create Memory  | Snaj |
| 🚯 Address data has changed - D | isplay Help     |                       |                    |            |                |      |
| RFx Response Number 60000      | 06938 RFx       | Number 7000001565     | Status Saved       | Submis     | ssion Deadline | 18.0 |
| RFx Information                | Items           | Notes and Attachments | Summary            | Tracking   |                |      |
| Basic Data Questions           | Notes and Attac | chments               |                    |            |                |      |
| Event Parameters               |                 |                       |                    |            |                |      |
| Currency:                      | European Euro   | <b>)</b>              |                    |            |                |      |
| Total Value of RFx Response:   |                 | 0.00 EUR              |                    |            |                |      |
|                                |                 |                       |                    |            |                |      |
| :                              |                 |                       |                    |            |                |      |
|                                |                 |                       |                    |            |                |      |

7. Look through your response in the system and see if there is anything you would like to change before you submit this response to UNIDO. Perhaps click on "Check" to see if any error messages pop up telling you if you are missing any mandatory information:

| Edit RFx Response:                                                                                                    |                              |  |  |  |  |  |  |  |  |
|----------------------------------------------------------------------------------------------------|------------------------------|--|--|--|--|--|--|--|--|
| Submit         Read Only         Check         Close         Save         Delete         Export         Import         Questions and Answers (0)         System Information         Create Memory | ry Snapshot                  |  |  |  |  |  |  |  |  |
| Attribute Please confirm that the proposed experts/consultan is mandatory; maintain attribute value                                                                                               |                              |  |  |  |  |  |  |  |  |
| Attribute Please confirm that you have read and agree to the is mandatory; maintain attribute value                                                                                               |                              |  |  |  |  |  |  |  |  |
| Attribute Please confirm that: a) you are registered as a le is mandatory; maintain attribute value                                                                                               |                              |  |  |  |  |  |  |  |  |
| Attribute Please confirm your company/organization's ability is mandatory; maintain attribute value                                                                                               |                              |  |  |  |  |  |  |  |  |
| RFx Response Number 6000006938 RFx Number 7000001565 Status Saved Submission Deadline 18.04.2016 17:00:00 CET Re                                                                                  | maining Time 0 Days 06:45:10 |  |  |  |  |  |  |  |  |
| RFx Information Items Notes and Attachments Summary Tracking                                                                                                    |                              |  |  |  |  |  |  |  |  |
| Basic Data Questions Notes and Attachments                                                                                                    |                              |  |  |  |  |  |  |  |  |
| Event Parameters Pricing Arrangement                                                                                                    |                              |  |  |  |  |  |  |  |  |
| Currency: European Euro Pricing Arrangement:                                                                                                    |                              |  |  |  |  |  |  |  |  |
| Ceiling Amount:                                                                                                    |                              |  |  |  |  |  |  |  |  |
| Status and Statistics                                                                                                    |                              |  |  |  |  |  |  |  |  |
| Created On:                                                                                                    | 18.04.2016 09:58:50 CET      |  |  |  |  |  |  |  |  |
| Last Processed On:                                                                                                    | 18.04.2016 09:58:50 CET      |  |  |  |  |  |  |  |  |
|                                                                                                    |                              |  |  |  |  |  |  |  |  |

Messages with a red symbol indicate that there is mandatory information that needs to be submitted from your side. In most cases, and as in the example in the screenshot, there are mandatory questions left unanswered by the bidder which must be answered prior to submitting your proposal. Please read step 13 of the "Bidder Access Guide 2015" on where and how to fill out these questions (when necessary).

If you have no error messages like what is shown above, and perhaps a message with a green symbol as follows:

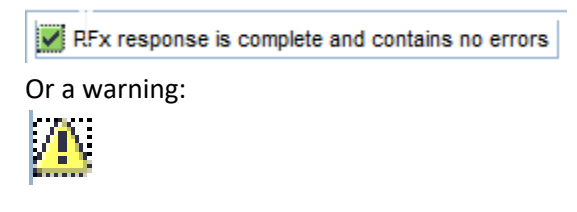

... you will be able to go ahead with your response.

8. Once you are sure you are ready to submit your bid to UNIDO, click on "Submit". If there is no mandatory information missing, you will get a message saying that the RFx Response was submitted successfully.

| Edit RFx Response:                                                                              |                             |                     |                        |                         |          |
|-------------------------------------------------------------------------------------------------|-----------------------------|---------------------|------------------------|-------------------------|----------|
| Submit         Read Only         Check         Close         Save         Export         Import | Questions and Answers ( 0 ) | System Information  | Create Memory Snapshot |                         |          |
| RFx response is complete and contains no errors                                                 |                             |                     |                        |                         |          |
| RFx Response Number 6000006938 RFx Number 7000001565                                            | Status In Process Subm      | nission Deadline 18 | .04.2016 17:00:00 CET  | Remaining Time 0 Day    | ys 06:37 |
| RFx Information Items Notes and Attachments                                                     | Summary Tracking            |                     |                        |                         |          |
| Basic Data Questions Notes and Attachments                                                      |                             |                     |                        |                         |          |
| Event Parameters                                                                                |                             |                     | Pricing Arrangement    |                         |          |
| Currency: European Euro                                                                         |                             |                     | Pricing Arrangement:   |                         |          |
|                                                                                                 |                             |                     | Ceiling Amount:        |                         |          |
|                                                                                                 |                             |                     | Status and Statistics  |                         |          |
|                                                                                                 |                             |                     | Created On:            | 18.04.2016 10:22:16 CET | •        |
|                                                                                                 |                             |                     | Last Processed On:     | 18.04.2016 10:22:16 CET | •        |

Your RFx Response status should change to "Submitted", as below:

| Display RFx Response:                                                                                                    |                              |  |  |  |  |  |  |  |  |  |
|----------------------------------------------------------------------------------------------------|------------------------------|--|--|--|--|--|--|--|--|--|
| Edit     Cose     Withdraw     Export     Questions and Answers (0)     System Information     Create Memory Snapshot                         |                              |  |  |  |  |  |  |  |  |  |
| RFx response 6000006938 submitted                                                                                                    |                              |  |  |  |  |  |  |  |  |  |
| RFx Response Number 6000006938 RFx Number 7000001565 Status Submitted Submission Deadline 18.04.2016 17:00:00 CET Remaining Time 0 Days 06:36 | 5:20 Total Value 50.00 EUR I |  |  |  |  |  |  |  |  |  |
| RFx Information Items Notes and Attachments Summary Tracking                                                                                  |                              |  |  |  |  |  |  |  |  |  |
| Basic Data Questions Notes and Attachments                                                                                                    |                              |  |  |  |  |  |  |  |  |  |
|                                                                                                    |                              |  |  |  |  |  |  |  |  |  |
| Event Parameters Pricing Arrangement                                                                                                    |                              |  |  |  |  |  |  |  |  |  |
| Currency: European Euro Pricing Arrangement:                                                                                                  |                              |  |  |  |  |  |  |  |  |  |
| Total Value of RFx Response: 50.00 EUR Ceiling Amount:                                                                                        |                              |  |  |  |  |  |  |  |  |  |
| Status and Statistics                                                                                                    |                              |  |  |  |  |  |  |  |  |  |
| : Created On:                                                                                                    | 18.04.2016 09:58:50 CET      |  |  |  |  |  |  |  |  |  |
| Created By:                                                                                                    | Mr. Dummy Test               |  |  |  |  |  |  |  |  |  |
| Last Processed On:                                                                                                    | 18.04.2016 10:23:40 CET      |  |  |  |  |  |  |  |  |  |
| Last Processed By:                                                                                                    | Mr. Dummy Test               |  |  |  |  |  |  |  |  |  |

As above, as long as the status is "Submitted", the RFx response can be opened by UNIDO for evaluation after the submission deadline has passed. Please note that if your response is in any other status like "Saved", UNIDO will **not** be able to consider it for further evaluation.

Also, you will be able to edit this response at any point in time before the submission deadline. Just re-open the RFx Response as we did in this guide, and once in the response, click on "Edit" to make further changes to the document.